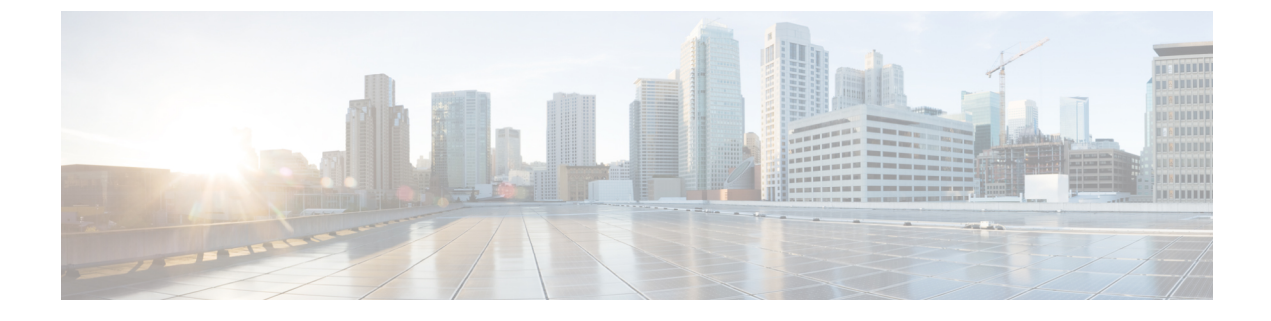

# セキュア シェルの設定

この章は、次の項で構成されています。

- ・セキュアシェルの概要 (1ページ)
- ・セキュアシェルの設定方法 (4ページ)
- ・セキュアコピーに関する情報 (9ページ)
- その他の参考資料 (12 ページ)

## セキュア シェルの概要

セキュアシェル (SSH) は、デバイスに対する安全なリモート接続を可能にするプロトコルで す。SSHは、デバイスの認証時に強力な暗号化を行うことで、リモート接続について Telnet 以 上のセキュリティを実現します。このソフトウェア リリースは、SSH バージョン1 (SSHv1) および SSH バージョン2 (SSHv2) をサポートしています。

## セキュア シェルを設定するための前提条件

セキュアシェル(SSH)用にデバイスを設定するための前提条件は、次のとおりです。

- •SSHを動作させるには、スイッチにRSAの公開キーと秘密キーのペアが必要です。
- セキュアシェル(SSH)サーバは、IPsec(データ暗号規格(DES)または3DES)の暗号 化ソフトウェアイメージを必要とします。SSHクライアントは、IPsec(DESまたは3DES)の暗号化ソフトウェアイメージが必要です。
- グローバル コンフィギュレーション モードで hostname および ip domain-name コマンドを 使用して、デバイスのホスト名とホスト ドメインを設定します。hostname と ip domain-name コマンドをグローバル コンフィギュレーション モードで使用します。

### セキュア シェルの設定に関する制約事項

セキュアシェル用に IR1101 を設定するための制約事項は、次のとおりです。

・ルータは RSA 認証をサポートしています。

- SSH は、実行シェル アプリケーションだけをサポートします。
- SSH サーバおよび SSH クライアントは、データ暗号規格(DES) (56 ビット)および 3DES (168 ビット) データ暗号化ソフトウェアでのみサポートされます。DES ソフトウェ アイメージの場合、使用できる暗号化アルゴリズムは DES だけです。3DES ソフトウェ アイメージの場合、DES と 3DES の両方の暗号化アルゴリズムを使用できます。

(注) 3DES 暗号化はより強力であるため、シスコでは強く推奨しています。

詳細については、https://www.cisco.com/c/en/us/support/docs/ip/ access-lists/13608-21.htmlの Cisco IOS-XE デバイス強化ガイドを参 照してください。

- •このソフトウェアリリースは、IP Security (IPSec)をサポートしています。
- IR1101 は、128 ビットキー、192 ビットキー、または256 ビットキーの Advanced Encryption Standard (AES) 暗号化アルゴリズムをサポートします。ただし、キーを暗号化する対称 暗号化 AES はサポートされません。
- ログインバナーはセキュアシェルバージョン1ではサポートされません。シスコが優れたセキュリティのため推奨しているセキュアシェルバージョン2でサポートされています。
- リバース SSH の代替手段をコンソール アクセス用に設定する場合、-l キーワード、userid :{number} {ip-address} デリミタ、および引数が必須です。

### SSH とルータ アクセス

セキュアシェル(SSH)は、デバイスに対する安全なリモート接続を可能にするプロトコルで す。SSHは、デバイスの認証時に強力な暗号化を行うことで、リモート接続についてTelnet以 上のセキュリティを実現します。このソフトウェアリリースは、SSHバージョン1(SSHv1) およびSSHバージョン2(SSHv2)をサポートしています。IPv6のSSH機能はIPv4における 機能と同じです。IPv6の場合、SSHはIPv6アドレスをサポートし、IPv6トランスポート上に おいて、リモートIPv6ノードとのセキュリティ保護および暗号化された接続を有効化します。

## SSH サーバ、統合クライアント、およびサポートされているバージョ ン

セキュアシェル(SSH)統合クライアント機能は、SSHプロトコル上で動作し、デバイスの認 証および暗号化を実現するアプリケーションです。SSH クライアントによって、シスコデバ イスは別のシスコデバイスなど SSH サーバを実行するデバイスに対して、セキュアで暗号化 された接続を実行できます。この接続は、接続が暗号化される点を除いてTelnetのアウトバウ ンド接続と同様の機能を提供します。SSHクライアントは、認証および暗号化により、保護されていないネットワーク上でもセキュアな通信ができます。

SSHサーバおよびSSH統合クライアントは、スイッチ上で実行されるアプリケーションです。 SSHサーバは、このリリースでサポートされているSSHクライアントおよび、他社製のSSH クライアントと使用します。SSHクライアントは、市販の一般的なSSHサーバと連動します。 SSHクライアントは、Data Encryption Standard (DES)、3DES、およびパスワード認証の暗号 をサポートします。

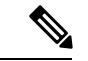

(注) SSH クライアント機能を使用できるのは、SSH サーバがイネーブルの場合だけです。

ユーザ認証は、デバイスに対する Telnet セッションの認証と同様に実行されます。SSH は、次のユーザ認証方式もサポートします。

- TACACS+
- RADIUS
- ・ローカル認証および許可

### SSH 設定時の注意事項

デバイスを SSH サーバまたは SSH クライアントとして設定する場合は、次の注意事項に従ってください。

- SSHv2 サーバは、SSHv1 サーバで生成される RSA キーのペアを使用できます(逆の場合も同様です)。
- crypto key generate rsa グローバル コンフィギュレーション コマンドを入力した後、CLI エラーメッセージが表示される場合、RSA キーペアは生成されていません。ホスト名お よびドメインを再設定してから、crypto key generate rsa コマンドを入力してください。
- RSAキーのペアを生成する場合に、メッセージ「No hostname specified」が表示されること があります。このメッセージが表示された場合は、hostname グローバルコンフィギュレー ションコマンドを使用して IP ホスト名を設定する必要があります。
- RSA キーのペアを生成する場合に、メッセージ「No domain specified」が表示されることがあります。このメッセージが表示された場合は、ip domain-name グローバル コンフィ ギュレーション コマンドを使用して IP ドメイン名を設定する必要があります。
- ・ローカル認証および許可の方法を設定する場合に、コンソール上で AAA がディセーブル にされていることを確認してください。

#### 関連タスク

SSH を実行するための IR1101 の設定 (4 ページ)

## セキュア シェルの設定方法

## SSH を実行するための IR1101 の設定

SSH を実行するようにデバイスをセットアップするには、次の手順を実行してください。

#### 始める前に

ローカル アクセスまたはリモート アクセス用にユーザ認証を設定します。この手順は必須で す。詳細については、次の関連項目を参照してください。

手順

|       | コマンドまたはアクション                                               | 目的                                                           |
|-------|------------------------------------------------------------|--------------------------------------------------------------|
| ステップ1 | enable                                                     | 特権 EXEC モードを有効にします。                                          |
|       | 例:                                                         | <ul> <li>パスワードを入力します(要求された場合)。</li> </ul>                    |
|       | IR1101> enable                                             |                                                              |
| ステップ2 | configure terminal                                         | グローバル コンフィギュレーション モードを開始                                     |
|       | 例:                                                         | します。                                                         |
|       | IR1101# configure terminal                                 |                                                              |
| ステップ3 | hostname hostname                                          | device のホスト名および IP ドメイン名を設定しま                                |
|       | 例:                                                         | す。                                                           |
|       | IR1101(config)# <b>hostname</b> your_hostname              | (注) この手順を実行するのは、deviceをSSH<br>サーバとして設定する場合だけです。              |
| ステップ4 | ip domain-name domain_name                                 | device のホストドメインを設定します。                                       |
|       | 例:                                                         |                                                              |
|       | <pre>IR1101(config)# ip domain-name your_domain_name</pre> |                                                              |
| ステップ5 | crypto key generate rsa                                    | device 上でローカルおよびリモート認証用に SSH                                 |
|       | 例:                                                         | サーバをイネーブルにし、RSAキーペアを生成しま<br>オ davige の PSA キー ペアを生成すると SSH が |
|       | IR1101(config)# crypto key generate rsa                    | 自動的にイネーブルになります。                                              |
|       |                                                            | 最小モジュラス サイズは、1024 ビットにすること<br>を推奨します。                        |

|       | コマンドまたはアクション                               | 目的                                                                                                    |
|-------|--------------------------------------------|----------------------------------------------------------------------------------------------------|
|       |                                            | <ul> <li>RSAキーのペアを生成する場合に、モジュラスの長<br/>さの入力を求められます。モジュラスが長くなるほ<br/>ど安全ですが、生成と使用に時間がかかります。</li> <li>(注) この手順を実行するのは、deviceをSSH<br/>サーバとして設定する場合だけです。</li> </ul> |
| ステップ6 | end                                        | 特権 EXEC モードに戻ります。                                                                                                    |
|       | 例:                                         |                                                                                                    |
|       | IR1101(config)# <b>end</b>                 |                                                                                                    |
| ステップ1 | show running-config                        | 入力を確認します。                                                                                                    |
|       | 例:                                         |                                                                                                    |
|       | IR1101# show running-config                |                                                                                                    |
| ステップ8 | copy running-config startup-config         | (任意)コンフィギュレーションファイルに設定を                                                                                                    |
|       | 例:                                         | 保存します。                                                                                                    |
|       | IR1101# copy running-config startup-config |                                                                                                    |

# SSH サーバの設定

SSH サーバを設定するには、次の手順を実行します。

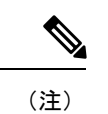

) デバイスを SSH サーバとして設定する場合にのみ、この手順を実行します。

手順

|       | コマンドまたはアクション       | 目的                                        |
|-------|--------------------|-------------------------------------------|
| ステップ1 | enable             | 特権 EXEC モードを有効にします。                       |
|       | 例:                 | <ul> <li>パスワードを入力します(要求された場合)。</li> </ul> |
|       | IR1101> enable     |                                           |
| ステップ2 | configure terminal | グローバル コンフィギュレーション モードを開始                  |
|       | 例:                 | します。                                      |

I

|       | コマンドまたはアクション                                                                                                    | 目的                                                                                                    |
|-------|----------------------------------------------------------------------------------------------------|----------------------------------------------------------------------------------------------------|
|       | IR1101# configure terminal                                                                                                    |                                                                                                    |
| ステップ3 | ip ssh version [2]<br>例:                                                                                                    | (任意)SSH バージョン 2 を実行するように device<br>を設定します。                                                                                                    |
|       | IR1101(config)# <b>ip ssh version 2</b>                                                                                                    | このコマンドを入力しない場合、またはキーワード<br>を指定しない場合、SSHサーバは、SSHクライアン<br>トでサポートされている最新バージョンのSSHを選<br>択します。たとえば、SSHクライアントがSSHv1お<br>よび SSHv2 をサポートする場合、SSHサーバは<br>SSHv2 を選択します。 |
| ステップ4 | <pre>ip ssh {timeout seconds   authentication-retries number}</pre>                                                                           | SSH 制御パラメータを設定します。                                                                                                    |
|       | 例:<br>IR1101(config)# ip ssh timeout 90<br>ip ssh authentication-retries 2                                                                    | <ul> <li>タイムアウト値は秒単位で指定します(デフォルト値は120秒)。指定できる範囲は0~120秒です。このパラメータは、SSHネゴシエーションフェーズに適用されます。接続が確立されると、デバイスはCLIベースセッションのデフォルトのタイムアウト値を使用します。</li> </ul>           |
|       |                                                                                                    | デフォルトでは、ネットワーク上の複数の CLI<br>ベース セッション (セッション 0~4) に対し<br>て、最大5つの暗号化同時 SSH 接続を使用でき<br>ます。実行シェルが起動すると、CLI ベース<br>セッションのタイムアウト値はデフォルトの10<br>分に戻ります。               |
|       |                                                                                                    | <ul> <li>クライアントをサーバへ再認証できる回数を指定します。デフォルトは3です。指定できる範囲は0~5です。</li> </ul>                                                                                        |
| _     |                                                                                                    | 両方のパラメータを設定する場合はこの手順を繰り<br>返します。                                                                                                    |
| ステップ5 | 次のいずれかまたは両方を使用します。                                                                                                    | (任意)仮想端末回線設定を設定します。                                                                                                    |
|       | <ul> <li>line vty line_number [ending line number]</li> <li>transport input ssh</li> <li>例:</li> <li>IR1101(config)# line vty 1 10</li> </ul> | <ul> <li>・ライン コンフィギュレーション モードを開始して、仮想端末回線設定を設定します。</li> <li><i>line_number</i> 引数と <i>ending_line_number</i> 引数の有効な範囲は 0 ~ 15 です。</li> </ul>                  |
|       | または<br>IR1101(config-line)# transport input ssh                                                                                               | <ul> <li>device で SSH 以外の Telnet 接続を防ぎ、デバイ<br/>スを SSH 接続のみに限定するように指定しま<br/>す。</li> </ul>                                                                      |

|       | コマンドまたはアクション                               | 目的                      |
|-------|--------------------------------------------|-------------------------|
| ステップ6 | end                                        | 回線コンフィギュレーションモードを終了します。 |
|       | 例:                                         | 続いて、特権 EXEC モードに戻ります。   |
|       | IR1101(config-line)# <b>end</b>            |                         |
| ステップ1 | show running-config                        | 入力を確認します。               |
|       | 例:                                         |                         |
|       | IR1101# show running-config                |                         |
| ステップ8 | copy running-config startup-config         | (任意)コンフィギュレーションファイルに設定を |
|       | 例:                                         | 保存します。                  |
|       | IR1101# copy running-config startup-config |                         |

## SSH の設定およびステータスのモニタリング

次の表に、SSH サーバの設定およびステータスを示します。

表 1: SSH サーバの設定およびステータスを表示するコマンド

| コマンド           | 目的                         |
|----------------|----------------------------|
| show ip<br>ssh | SSHサーバのバージョンおよび設定情報を表示します。 |
| show ssh       | SSH サーバのステータスを表示します。       |

## ルータのローカル認証および許可の設定

ローカルモードでAAAを実装するようにスイッチを設定すると、サーバがなくても動作するようにAAAを設定できます。ルータは、認証と許可を処理します。この設定ではアカウンティング機能は使用できません。

ローカルモードでAAAを実装するようにルータを設定して、サーバがなくても動作するよう にAAAを設定するには、次の手順を実行します。

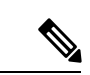

 (注) AAA 方式を使用して HTTP アクセスに対しルータのセキュリティを確保するには、ip http authentication aaa グローバル コンフィギュレーション コマンドでを設定する必要があります。
 AAA 認証を設定しても、AAA 方式を使用した HTTP アクセスに対しルータのセキュリティは 確保しません。

ユーザごとにコマンドを繰り返し入力します。

1. nameには、ユーザ ID を 1 ワードで指定しま

す。スペースと引用符は使用できません。

|               | コマンドまたはアクション                                                    | 目的                                                      |
|---------------|-----------------------------------------------------------------|---------------------------------------------------------|
| ステップ1         | enable                                                          | 特権 EXEC モードを有効にします。                                     |
|               | 例:                                                              | ・パスワードを入力します(要求された場合)。                                  |
|               | IR1101> enable                                                  |                                                         |
|               |                                                                 |                                                         |
| ステップ <b>2</b> | configure terminal                                              | グローバル コンフィギュレーション モードを開始                                |
|               | 例:                                                              | します。                                                    |
|               | IR1101# configure terminal                                      |                                                         |
|               |                                                                 |                                                         |
| ステップ3         | aaa new-model                                                   | AAA の有効化                                                |
|               | 例:                                                              |                                                         |
|               | IR1101(config)# <b>aaa new-model</b>                            |                                                         |
|               |                                                                 |                                                         |
| ステップ4         | aaa authentication login default local                          | ローカル ユーザ名データベースを使用するログイ                                 |
|               | 例:                                                              | ン認証を設定します。default キーワードにより、<br>ローカル ユーザ データベース認証がオベアのポー |
|               | IR1101(config)# aaa authentication login default                | トに適用されます。                                               |
|               | local                                                           |                                                         |
| ステップ5         | aaa authorization exec local                                    | ユーザのAAA許可を設定し、ローカルデータベー                                 |
|               | 例:                                                              | スを確認して、そのユーザに EXEC シェルの実行                               |
|               | TR1101 (config-line) # ass suthorization ever local             | を計可します。                                                 |
|               |                                                                 |                                                         |
|               | aaa authorization network local                                 | ネットローク関連のオベアのサービス亜北にサレア                                 |
| ~////         |                                                                 | ユーザ AAA 許可を設定します。                                       |
|               | . ניכו                                                          |                                                         |
|               | <pre>IR1101(config-line)# aaa authorization network local</pre> |                                                         |
|               |                                                                 |                                                         |
| ステップ1         | username name privilege level password encryption-type          | ローカル データベースを入力し、ユーザ名ベース                                 |
|               | password                                                        | の認証システムを設定します。                                          |
|               | 例:                                                              | ユーザブとにコマンドを繰り返し入力します                                    |

手順

IR1101(config-line)# username your\_user\_name

privilege 1 password 7 secret567

|        | コマンドまたはアクション                                             | 目的                                                                                                    |
|--------|----------------------------------------------------------|----------------------------------------------------------------------------------------------------|
|        |                                                          | 2. (任意) levelには、アクセス権を得たユーザに<br>設定する権限レベルを指定します。指定できる<br>範囲は0~15です。レベル15では特権 EXEC<br>モードでのアクセスが可能です。レベル0で<br>は、ユーザ EXECモードでのアクセスとなりま<br>す。 |
|        |                                                          | <ol> <li>encryption-type には、暗号化されていないパス<br/>ワードが後ろに続く場合は0を、暗号化された<br/>パスワードが後ろに続く場合は7を指定しま<br/>す。</li> </ol>                               |
|        |                                                          | <ol> <li>passwordには、ユーザがスイッチにアクセスする場合に入力する必要のあるパスワードを指定します。パスワードは1~25文字で、埋め込みスペースを使用でき、usernameコマンドの最後のオプションとして指定します。</li> </ol>           |
| ステップ8  | end<br>例:                                                | 回線コンフィギュレーションモードを終了します。<br>続いて、特権 EXEC モードに戻ります。                                                                                           |
|        | IR1101(config-line)# <b>end</b>                          |                                                                                                    |
| ステップ 9 | show running-config<br>例:<br>IR1101# show running-config | 入力を確認します。                                                                                                    |
| ステップ10 | copy running-config startup-config<br>例:                 | (任意)コンフィギュレーション ファイルに設定<br>を保存します。                                                                                                    |
|        | IR1101# copy running-config startup-config               |                                                                                                    |

# セキュアコピーに関する情報

セキュア コピー (SCP) 機能は、ルータ設定またはルータ イメージ ファイルをコピーするセ キュアで認証された方法を提供します。SCP は、セキュア シェル (SSH) 、アプリケーショ ン、および Berkeley r ツールのセキュアな代替手段を提供するプロトコルに依存します。

### セキュアコピーの前提条件

セキュアシェル(SSH)用にデバイスを設定するための前提条件は、次のとおりです。

- •SCPを有効にする前に、スイッチのSSH、認証、許可、およびアカウンティングを適切に 設定してください。
- SCP は SSH に依存して安全な伝送を行っているため、ルータには RSA キーペアが必要です。
- •SCP はセキュリティについて SSH に依存します。
- SCPの設定には認証、許可、およびアカウンティング(AAA)の許可も必要なため、ルー タはユーザが正しい権限レベルを保有しているか確認する必要があります。
- ・ユーザが SCP を使用するには適切な許可が必要です。
- 適切な許可を得ているユーザは、SCPを使用して Cisco IOS File System (IFS)のファイル をスイッチに(またはスイッチから)自由にコピーできます。コピーには copy コマンド を使用します。また、許可されている管理者もこの作業をワークステーションから実行で きます。

### セキュアコピーの設定に関する制約事項

- •SCPを有効にする前に、ルータ上でSSH、認証、および認可を正しく設定する必要があり ます。
- SCP を使用する場合、copy コマンドにパスワードを入力することはできません。プロンプトが表示されたときに、入力する必要があります。

### セキュアコピーの設定

シスコの IR1101 にセキュア コピー (SCP) サーバ側機能の設定をするには、次の手順を実行 します。

手順

|       | コマンドまたはアクション               | 目的                                        |
|-------|----------------------------|-------------------------------------------|
| ステップ1 | enable                     | 特権 EXEC モードを有効にします。                       |
|       | 例:                         | <ul> <li>パスワードを入力します(要求された場合)。</li> </ul> |
|       | Device> enable             |                                           |
| ステップ2 | configure terminal         | グローバル コンフィギュレーション モードを開始                  |
|       | 例:                         | します。                                      |
|       | Device# configure terminal |                                           |

|                         | コマンドまたはアクション                                                                                                    | 目的                                                                                                |
|-------------------------|----------------------------------------------------------------------------------------------------|---------------------------------------------------------------------------------------------------|
| ステップ3                   | aaa new-model                                                                                                    | ログイン時の AAA 認証を設定します。                                                                              |
|                         | 例:                                                                                                    |                                                                                                   |
|                         | Device(config)# aaa new-model                                                                                                    |                                                                                                   |
| ステップ4                   | <b>aaa authentication login</b> { <b>default</b>   <i>list-name</i> } <i>method1</i> [ <i>method2</i> ]                                   | AAA アクセス コントロール システムをイネーブル<br>にします。                                                               |
|                         | 例:                                                                                                    |                                                                                                   |
|                         | Device(config)# aaa authentication login default group tacacs+                                                                            |                                                                                                   |
| ステップ5                   | <b>username</b> name [ <b>privilege</b> level] <b>password</b><br>encryption-type encrypted-password                                      | ユーザ名をベースとした認証システムを構築しま<br>す。                                                                      |
|                         | 例:                                                                                                    | (注) TACACS+やRADIUSなどのネットワー                                                                        |
|                         | Device(config)# username superuser privilege 2<br>password 0 superpassword                                                                | クベースの認証メカニズムが設定されて<br>いる場合は、この手順を省略できます。                                                          |
| ステップ6                   | ip scp server enable                                                                                                    | SCP サーバ側機能を有効にします。                                                                                |
|                         | 例:                                                                                                    |                                                                                                   |
|                         |                                                                                                    |                                                                                                   |
|                         | Device(config)# ip scp server enable                                                                                                    |                                                                                                   |
| ステップ7                   | Device(config)# ip scp server enable exit                                                                                                 | グローバル コンフィギュレーション モードを終了                                                                          |
| ステップ1                   | Device(config)# ip scp server enable exit 例:                                                                                              | グローバル コンフィギュレーション モードを終了<br>し、特権 EXEC モードに戻ります。                                                   |
| ステップ1                   | Device(config)# ip scp server enable<br>exit<br>例:<br>Device(config)# exit                                                                | グローバル コンフィギュレーション モードを終了<br>し、特権 EXEC モードに戻ります。                                                   |
| ステップ7<br>ステップ8          | Device(config)# ip scp server enable exit 例: Device(config)# exit show running-config                                                     | グローバル コンフィギュレーション モードを終了<br>し、特権 EXEC モードに戻ります。<br>(任意) SCP サーバ側機能を表示します。                         |
| ステップ7<br>ステップ8          | Device(config)# ip scp server enable exit 例: Device(config)# exit show running-config 例:                                                  | グローバル コンフィギュレーション モードを終了<br>し、特権 EXEC モードに戻ります。<br>(任意) SCP サーバ側機能を表示します。                         |
| ステップ <b>7</b><br>ステップ8  | Device(config)# ip scp server enable exit 例: Device(config)# exit show running-config 例: Device# show running-config                      | グローバル コンフィギュレーション モードを終了<br>し、特権 EXEC モードに戻ります。<br>(任意) SCP サーバ側機能を表示します。                         |
| ステップ7<br>ステップ8<br>ステップ9 | Device(config)# ip scp server enable exit 例: Device(config)# exit show running-config 例: Device# show running-config debug ip scp         | グローバル コンフィギュレーション モードを終了<br>し、特権 EXEC モードに戻ります。<br>(任意) SCP サーバ側機能を表示します。<br>(任意) SCP 認証問題を解決します。 |
| ステップ7<br>ステップ8<br>ステップ9 | Device (config) # ip scp server enable exit 例: Device (config) # exit show running-config 例: Device # show running-config debug ip scp 例: | グローバル コンフィギュレーション モードを終了<br>し、特権 EXEC モードに戻ります。<br>(任意) SCP サーバ側機能を表示します。<br>(任意) SCP 認証問題を解決します。 |

#### 例

I

IR1101# copy scp <somefile> your\_username@remotehost:/<some/remote/directory>

# その他の参考資料

ここでは、SSH 機能に関する関連資料について説明します。

| 関連項目                                                                                 | マニュアル タイトル                                                                                                    |
|--------------------------------------------------------------------------------------|----------------------------------------------------------------------------------------------------|
| セッション アウェアなネット<br>ワーキングに対するアイデン<br>ティティ コントロール ポリ<br>シーおよびアイデンティティ<br>サービステンプレートの設定。 | Session Aware Networking Configuration Guide, Cisco IOS XE                 Release 3SE               : https://www.cisco.com/en/US/docs/ios-xml/ios/             san/configuration/xe-3se/3850/san-xe-3se-3850-book.pdf |
| RADIUS、TACACS+、Secure<br>Shell、802.1x および AAA の設<br>定。                               | Security and VPN Configuration Guide, Cisco IOS XE 17.x       :         https://www.cisco.com/c/en/us/td/docs/routers/ios/config/17-x/       :         sec-vpn/b-security-vpn.html       :                              |

翻訳について

このドキュメントは、米国シスコ発行ドキュメントの参考和訳です。リンク情報につきましては 、日本語版掲載時点で、英語版にアップデートがあり、リンク先のページが移動/変更されている 場合がありますことをご了承ください。あくまでも参考和訳となりますので、正式な内容につい ては米国サイトのドキュメントを参照ください。